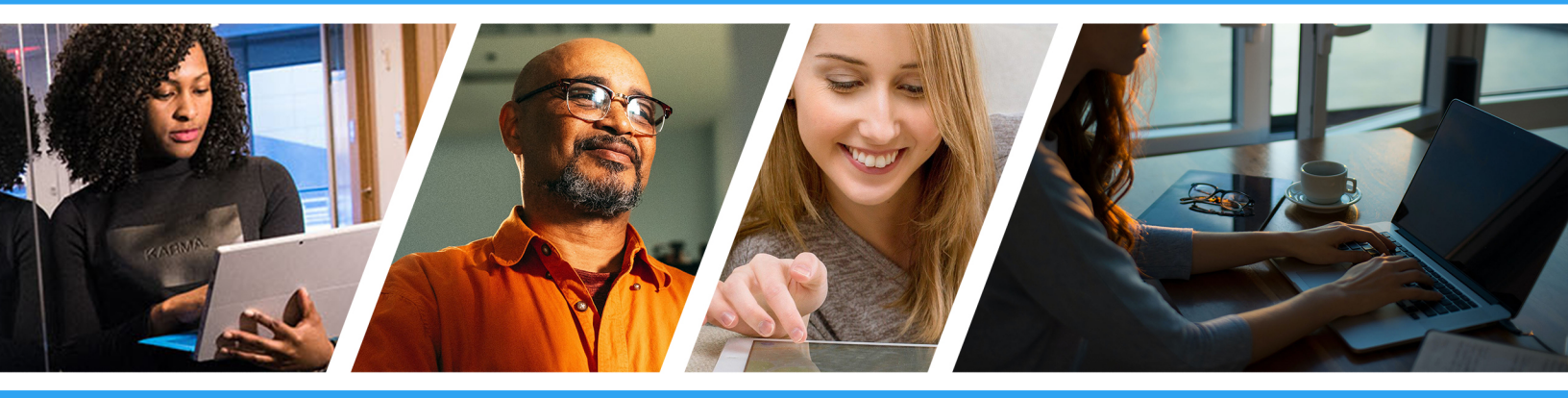

# How to Pull Pay Stubs

Manager Portal Guide

Updated 03/22/2021 Questions? Call 855-792-2808

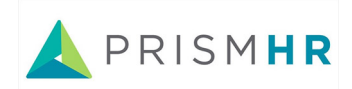

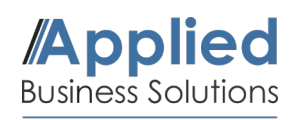

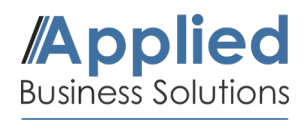

#### **Getting Started**

This guide will demonstrate how to retrieve and print employee pay stubs using the PrismHR Manager Portal. You can log into your Manager Portal using the button below. Once logged in, continue onto the following steps.

## Manager Portal Login

#### 1. Navigate to the Employee Profile

Refer to **My Employees** on the bottom right-hand side of the dashboard and locate the employee you would like to retrieve a pay stub for.

Click on the employee's name and open the profile window. This profile contains all of the employee's documented personal and work information.

| Employee N                |                     |      | Evt      | Mork                |           |              | Mahila  |                   |      |
|---------------------------|---------------------|------|----------|---------------------|-----------|--------------|---------|-------------------|------|
| Employee Na               | ame                 |      | EXU      | WOLK                |           |              | Mobile  |                   |      |
| Ade, Gator                |                     |      |          |                     |           |              |         |                   |      |
| Alice, Vince              |                     |      |          |                     |           |              |         |                   |      |
| Bart Lindsey              | /                   |      |          |                     |           |              |         |                   |      |
| E I E                     |                     |      |          |                     |           |              |         |                   |      |
| Employee, Fa              | аке                 |      |          |                     |           |              |         |                   |      |
| Employee, Ja              | ane 🛏               |      |          |                     |           |              |         |                   |      |
|                           |                     |      |          |                     |           |              |         |                   |      |
|                           |                     |      |          |                     |           |              |         |                   |      |
| HR / Change / Employee De | talls               |      |          | Company: (77770     | 0) Demo C | llent        |         |                   |      |
| Jane Employee             |                     | Name | Personal | Address W           | ork   F   | Pav Tax      | Deposit | Skills & Educatio | on I |
| Employee                  | 800170              | ٩    |          |                     |           | , ,          |         |                   |      |
|                           |                     |      |          |                     |           |              |         |                   |      |
| Name & Contact            |                     |      |          |                     |           |              |         |                   |      |
| Last Name                 | Employee            |      |          | Work Phone          |           |              |         |                   |      |
| Middle Name               | Jane                |      |          | FP Username         | dawn@ap   | pliedpeo.com |         |                   |      |
| Nickname                  |                     |      |          |                     |           |              |         |                   |      |
|                           |                     |      |          |                     |           |              |         |                   |      |
| Employment                |                     |      |          |                     |           |              |         |                   |      |
| Employment Status         | ACTIVE              |      |          | Employer            |           | FEIN 1       |         |                   |      |
| Status Date               | 05/11/2018          |      |          | Employer Start Date |           | 05/10/2018   |         |                   |      |
| Employment Type           | FULL TIME           |      |          | Last Hire Date      |           | 05/11/2018   |         |                   |      |
| Type Date                 | 10/01/2020          |      |          | Original Hire Date  |           | 05/11/2018   |         |                   |      |
| Position                  | Executive Assistant |      |          |                     |           |              |         |                   |      |
| 0 11 EEO 0 1              |                     |      |          |                     |           |              |         |                   |      |

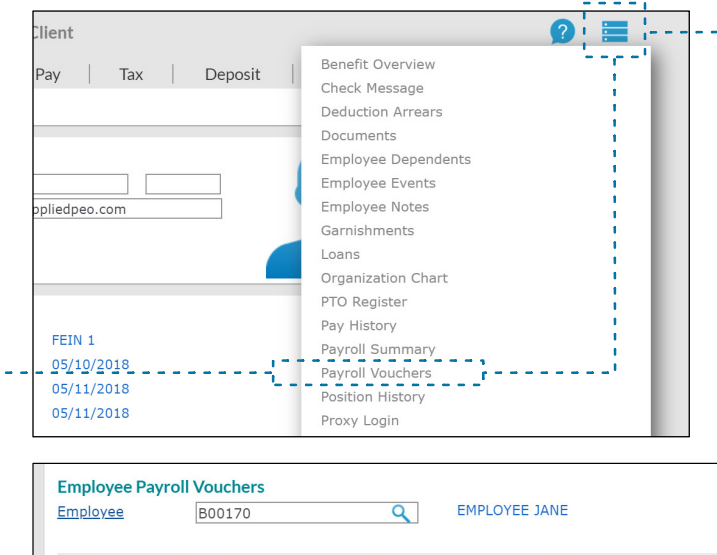

#### 2. Payroll Vouchers

In the top-right corner of the employee profile, click on the blue **Action Menu** icon to access a list of available actions and reports. Locate and click on the menu item **Payroll Vouchers**.

This opens the Payroll Vouchers Menu and displays all recent checks and deposits received by the employee in order by date. Select the **Voucher Number** you would like to view.

| Employee | B00170        | ٩       | EMPLOYEE JANE |                | Year 2021              | $\sim$    |            |   |
|----------|---------------|---------|---------------|----------------|------------------------|-----------|------------|---|
| Voucher# | Check/Advice# | Туре    | Pay Date      | Gross Earnings | Expense Reimbursements | Gross Pay | Deductions |   |
| 000573   | 53912         | Deposit | 03/19/2021    | 2080.00        | 0.00                   | 2080.00   | 223.40     | 3 |
| 000567   | 27            | Check   | 03/10/2021    | 1000.00        | 0.00                   | 1000.00   | 145.00     | 1 |
| 000565   | 52520         | Deposit | 03/05/2021    | 2000.00        | 0.00                   | 2000.00   | 203.40     | 2 |
| 000562   | 50435         | Deposit | 02/19/2021    | 2000.00        | 0.00                   | 2000.00   | 193.40     | 5 |
| 000553   | 49193         | Deposit | 02/05/2021    | 1000.00        | 0.00                   | 1000.00   | 145.00     |   |
| 000551   | 49192         | Deposit | 02/05/2021    | 1000.00        | 0.00                   | 1000.00   | 145.00     |   |
| 000547   | 48500         | Deposit | 02/05/2021    | 987.50         | 0.00                   | 987.50    | 58.15      | 1 |
| 000541   | 46487         | Deposit | 01/22/2021    | 2000.00        | 0.00                   | 2000.00   | 68.40      | 2 |
| 000520   | 44694         | Deposit | 01/08/2021    | 2000.00        | 0.00                   | 2000.00   | 78,40      | 2 |

# Applied Business Solutions

### How to Pull Paystubs

Manager Portal Guide

| 3. Access and Print<br>Pay Stub                                                                                                    | Voucher   Pay   Deductions   Benefits   Tax   Accounting   Banking   PTO                                                                                                    |
|----------------------------------------------------------------------------------------------------|----------------------------------------------------------------------------------------------------|
| Click on the <b>Banking</b> tab at the top of the Voucher menu.                                                                                                    | Employee B00170<br>Last Name Employee<br>First Name Jane<br>Name on Crieck Jane Employee                                                                                                    |
| Near the center of the Banking ta screen, find and click on the optic <b>Reprint Check Stub</b> .                                                                                | D Employee Voucher   Voucher   Pay   Deductions   Benefits<br>Voucher Number 000565 Employee Jane Employee                                                                                                    |
| This prompt loads the original pay<br>stub in a seperate window. Use<br>the icons in the top-right of the<br>window to <b>Download</b> and save o<br><b>Print</b> this pay stub. | Check Details   Bank Account 1   Check Number 52520   Reprint Check Stub   Check Amount 0.00   Pay Stub Type Paper   ACH Check Account 1                                                                                                    |
| 1<br>1<br>1                                                                                                    |                                                                                                    |
| Event                                                                                                    | Under #   Under #   Under #   Under #     Jane Employes   DemoClient - Main Office (777700)   Employes   DemoClient - Main Office (777700)     SNM: XXXX-XX-0505   Period Start Date 02-15-2021 Check Date<br>EMPF B00170   03-05-2021 Federal Filing Status SSSRigie<br>52503 Start Filing Status NORE/NCE     Earnings - Current   Deductions / Taxes   TO<br>Bits   Pyrotescription   Bits   Pyrotescription   Bits   Work / 12:00   10:00   10:00   10:00   10:00   10:00   10:00   10:00   10:00   10:00   10:00   10:00   10:00   10:00   10:00   10:00   10:00   10:00   10:00   10:00   10:00   10:00   10:00   10:00   10:00   10:00   10:00   10:00   10:00   10:00   10:00   10:00   10:00   10:00   10:00   10:00   10:00   10:00   10:00   10:00   10:00   10:00   10:00   10:00   10:00   10:00   10:00   10:00   10:00   10:00   10:00   10:00   10:00   10:00   10:00   10:00   10:00 </th                                                                                                    |
|                                                                                                    | MEDICARE<br>STORATE   MEDICARE<br>STORATE   MEDICARE<br>STORATE< |
|                                                                                                    | Demo Clant Physical Via 15200<br>Per Norn-negotiable \$5.000<br>Per Norn-negotiable \$5.00                                                                                                    |